# User Manual Of

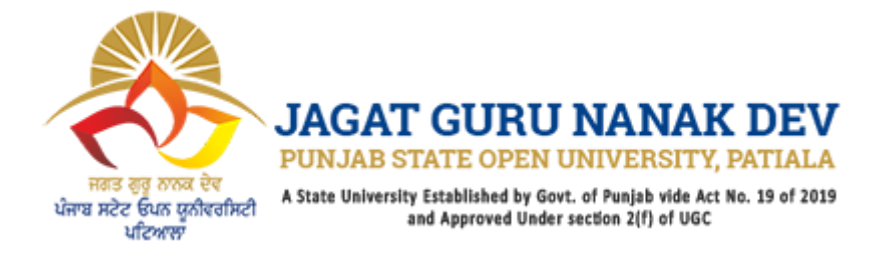

## Methodology

For Student

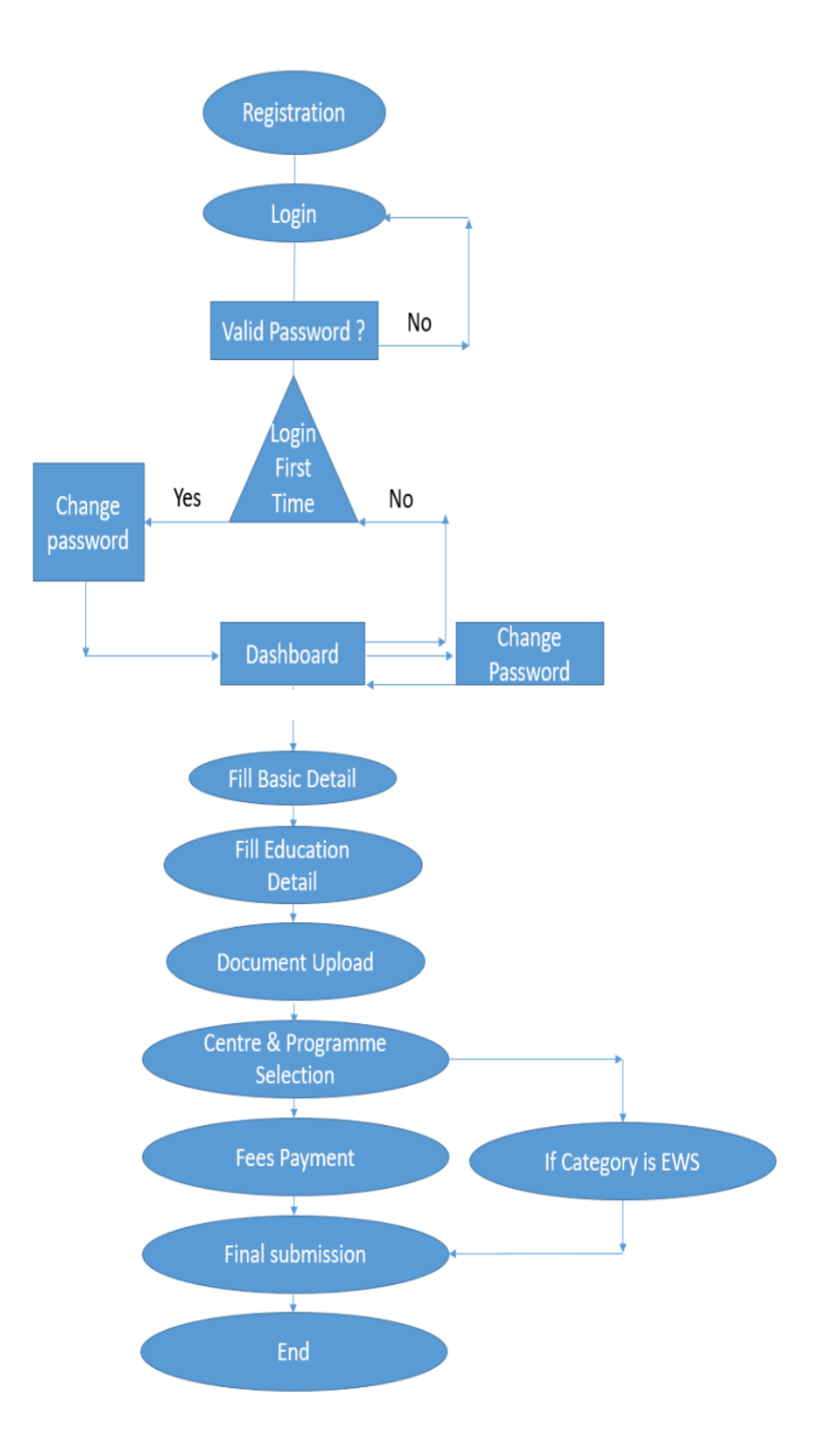

# **Project Details**

Name (as per 10th Certificate / Marksheet)\*

### 1) Registration

|             | मान स्तु काल रेव<br>प्रेमच मटेट हिका प्रतीवर्तमिटी<br>परिजास | JACAT GURU NANAK I<br>PUNJAB STATE OPEN UNIVERSITY, PA<br>A State Usivenity Etablished by Gor. of Pasjab vide Arts<br>and Approved Users sectors 2(1) of VGC | DEV<br>TIALA<br>19 of 2019 |
|-------------|--------------------------------------------------------------|----------------------------------------------------------------------------------------------------|----------------------------|
| REGISTRATIO |                                                              | IISSION OF ACADEMIC SE                                                                                                    | SSION 2020-21              |

| NAME                                                                | Email              | Email |
|---------------------------------------------------------------------|--------------------|-------|
| Mobile No*                                                          | Confirm Mobile No* | Sex*  |
| Category*                                                           | Nationality*       |       |
| -Select- 🗸                                                          | -Select-           |       |
| I have read all the informations and necessary terms & con Captcha: | ditions.*          |       |
| CRefresh                                                            |                    |       |
| Enter Captcha                                                       |                    |       |
| REGISTER                                                            |                    |       |
| Already Registered? Sign In                                         |                    |       |

First of all, User have to register for getting the login credential for login.

#### 2) Login

| ONLINE ADMISSION<br>JAGAT GURU NANAK DEV<br>PUNJAB STATE OPEN UNIVERISTY (PSOU), PATIALA<br>INSTRUCTIONS                                                                                    | JACAT GURU NANAK DEV<br>bur de der generale<br>ber de der generale<br>Aus beinen beschalte 3 ser. Hand auf de Let a. 19 d 2019<br>Mater Steinen beschalte 4 ser. Hand auf de Let a. 19 d 2019<br>Mater Steinen beschalte 4 ser. Hand auf de Let a. 19 d 2019<br>Mater Steinen beschalte 4 ser. Hand auf de Let a. 19 d 2019<br>Mater Steinen beschalte 4 ser. Hand auf de Let a. 19 d 2019<br>Mater Steinen beschalte 4 ser. Hand auf de Let a. 19 d 2019<br>Mater Steinen beschalte 4 ser. Hand auf de Let a. 19 d 2019<br>Mater Steinen beschalte 4 ser. Hand auf de Let a. 19 d 2019<br>Mater Steinen beschalte 4 ser. Hand auf de Let a. 19 d 2019<br>Mater Steinen beschalte 4 ser. Hand auf de Let a. 19 d 2019 |
|----------------------------------------------------------------------------------------------------|----------------------------------------------------------------------------------------------------|
| Free Seat notification for EWS Category Fee Structure of Certificate Courses                                                                                                    | Username/Email                                                                                                    |
| Academic Calendar Affidavit for SC/ST Single girl child Affidavit for gap Period<br>FOR ANY QUERY<br>+ 91 9463082523<br>admission2021@psou.ac.in<br>0 10:00 AM to 17:00 PM Monday to Friday | Password                                                                                                    |
|                                                                                                    | Forgot Password                                                                                                    |
|                                                                                                    | Don't have an account? Register here<br>Click Here For Centre Login                                                                                                    |

After Registration, User will get the credential with the username and random password.

When you login for the first time, user will have to compulsory change the password. Then user redirect on the Dashboard.

### 3) Dashboard

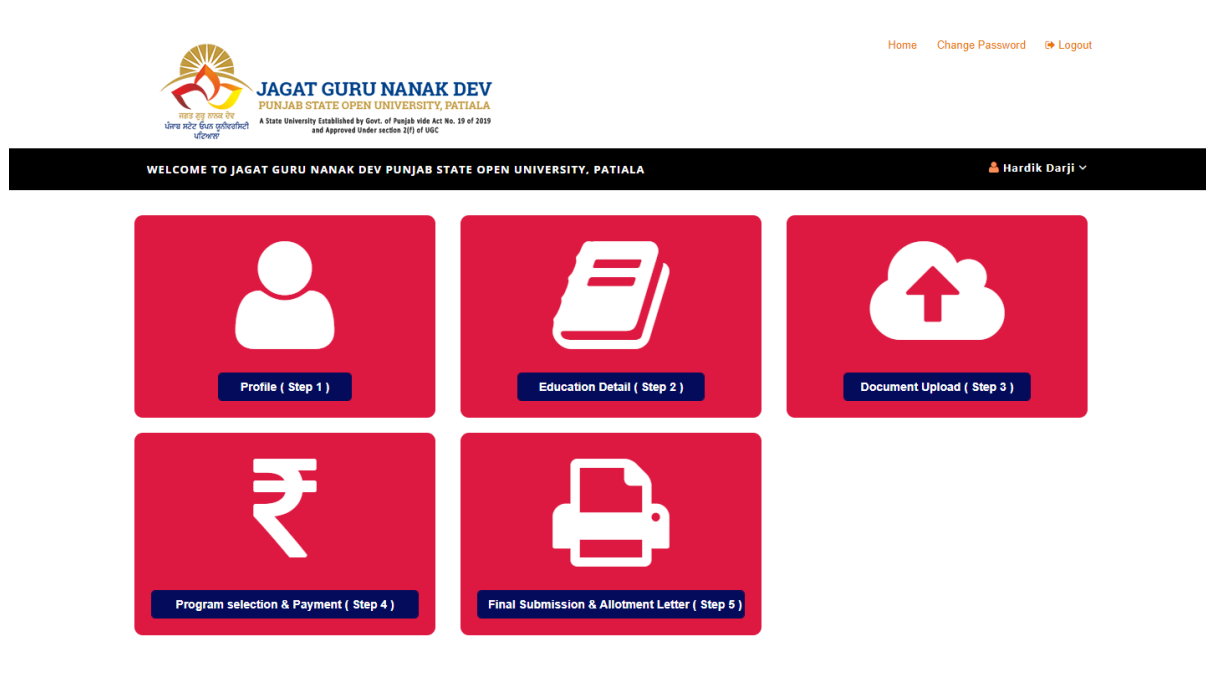

 $^{\star}$  Next step is Unable after your current step is successfully submit

#### After successfully login,

User can view 5 step which is enable step by step.

## 4) Profile (Step-1)

| Basic Details                       |                            |                       |                         |                 |                          |                                                                                                    |                        |             |                    | Home       |
|-------------------------------------|----------------------------|-----------------------|-------------------------|-----------------|--------------------------|----------------------------------------------------------------------------------------------------|------------------------|-------------|--------------------|------------|
| Name (as per 10th certifi           | icate / Marksheet)*        |                       |                         |                 | Date of birth (a         | is per 10th d                                                                                                    | certificate / Marks    | heet)*      | Sex                |            |
| HARDIK DARJI                        |                            |                       |                         |                 | 13-09-1993               |                                                                                                    |                        |             | Male               | ~          |
| Father's Name (as per 1             | 0th certificate / Mark     | sheet) *              |                         |                 | Mother's Name            | e (as per 10                                                                                                    | 0th certificate / M    | arksheet) * |                    |            |
| TEST                                |                            |                       |                         |                 | TEST                     |                                                                                                    |                        |             |                    |            |
| Place of Birth                      |                            | State *               |                         |                 | City *                   |                                                                                                    |                        |             |                    |            |
| India                               | ~                          | Gujarat               |                         | ~               | Ahmedabad                |                                                                                                    |                        |             |                    |            |
| Contact Information                 |                            |                       |                         |                 |                          |                                                                                                    |                        |             |                    |            |
| Contact Number *                    |                            | Mobile (Whats         | App No) *               |                 | Email *                  |                                                                                                    |                        |             |                    |            |
| Alternative **-bills *              |                            | Alternative Em-10     |                         |                 | der@i                    | and the second second sec |                        |             |                    |            |
| 8181818181                          |                            | test@test.co          | om                      |                 |                          |                                                                                                    |                        |             |                    |            |
|                                     |                            |                       |                         |                 |                          |                                                                                                    |                        |             |                    |            |
| Personal Information<br>Nationality |                            | Religion *            |                         |                 |                          | Category                                                                                                    |                        |             |                    |            |
| Indian                              | ~                          | Hindu                 |                         |                 | ~                        | OBC/E                                                                                                    | 3C                     |             | ~                  |            |
|                                     |                            |                       |                         |                 |                          |                                                                                                    |                        |             |                    |            |
| Marital Status *                    |                            |                       |                         |                 |                          |                                                                                                    |                        |             |                    |            |
| Single                              | •                          |                       |                         |                 |                          |                                                                                                    |                        |             |                    |            |
| Category Document Upload            | •                          | Choose File           | No file chosen          |                 |                          |                                                                                                    | View File              | Upload      |                    |            |
| Rural/Urban *                       | Aadhar No *                |                       | Do you want             | to take bene    | efit of Post Matric Sch  | olarship *                                                                                                    |                        |             |                    |            |
| Rural 🗸                             | 12121212121212             |                       | YES                     |                 |                          | ~                                                                                                    | ·                      |             |                    |            |
| Are you currently holding any       | / Scholarship? *           | Scholars              | ship Type *             | Course •        |                          | Scholarshi                                                                                                    | ip Amount *            | Session *   |                    |            |
| YES                                 |                            | ∼ cd                  |                         | dc              |                          | 333.00                                                                                                    |                        | dcdd        |                    |            |
| Have you ever been disqualifi       | ied ? Cour                 | rse *                 |                         | Session         | •                        |                                                                                                    | Reason *               |             |                    |            |
| YES                                 | ✓ do                       | bd                    |                         | ddd             |                          |                                                                                                    | ddd                    |             |                    |            |
| Are you studing any other mi        | nor/major course form t    | his or any other univ | versity ?               | Course T        | ype *                    | Course *                                                                                                    |                        |             |                    |            |
| YES                                 |                            |                       | ~                       | Major           | Ý                        | 00                                                                                                    |                        |             |                    |            |
| University / Institute *            |                            |                       | RollNo *                |                 |                          | Session *                                                                                                    |                        |             |                    |            |
|                                     |                            |                       |                         |                 |                          |                                                                                                    |                        |             |                    |            |
| YES                                 | laterial ? •               |                       | ~                       |                 |                          |                                                                                                    |                        |             |                    |            |
| NOTE: e-self-study material         | will be provided free of a | cost. Student can de  | t printed self-study ma | atorial at an : | additional cost of Rs 1  | 000 This cos                                                                                                    | st will be charged lat | or          |                    |            |
| NOTE: e-sell-study material         | will be provided free of t | Jost. Student can ge  | r printed self-study ma | ateriar at arr  | additional cost of res 1 | obo. This cos                                                                                                    | st will be charged lat | ei.         |                    |            |
| Contact Details                     | of the Applica             | ant:                  |                         |                 |                          |                                                                                                    |                        |             |                    |            |
| Address for Corresp                 | ondence                    |                       |                         |                 | Permanent Ada            | dress                                                                                                    |                        | Som         | ne as Corresponden | ce address |
| Name *                              |                            |                       |                         |                 | Name *                   |                                                                                                    |                        |             |                    |            |
| sd                                  |                            |                       |                         |                 | sd                       |                                                                                                    |                        |             |                    |            |
| House No. *                         | Street / Locality*         |                       |                         |                 | House No. *              | Street                                                                                                    | t.*                    |             |                    |            |
| rr                                  | sd                         |                       |                         |                 | rr                       | sd                                                                                                    |                        |             |                    |            |
| City / Village*                     | State *                    |                       | Pin Code •              |                 | City *                   |                                                                                                    | State *                |             | Pin Code *         |            |
| sd                                  | Maharash                   | itra 🗸                | 121313                  |                 | sd                       |                                                                                                    | Maharashtra            | a ~         | 121313             |            |
|                                     |                            |                       |                         |                 |                          |                                                                                                    |                        |             |                    |            |
| Total Annual Income of th           | e Household (Gross) R      | ts.                   |                         |                 |                          |                                                                                                    |                        |             |                    |            |
| 8000000                             |                            |                       |                         |                 |                          |                                                                                                    |                        |             |                    |            |

In the step-1, User will have to fill all the mandatory details for enable (fill) step-2 (Education Detail Page).

## 5) Education Detail (Step-2)

| Educational Qu                                             | ualifications (Academic                                                                                                    | Record)         |                   |                  |                   |                  |               |           |   | Hon                 |
|------------------------------------------------------------|----------------------------------------------------------------------------------------------------|-----------------|-------------------|------------------|-------------------|------------------|---------------|-----------|---|---------------------|
|                                                            | Name of the Board / University                                                                                                    |                 |                   | Passing<br>Year  | Obtained<br>Marks | Maximum<br>Marks | % of<br>marks | Division  |   | Subjects<br>studied |
| Matriculation (10 <sup>th</sup> ) *                        | SSC                                                                                                    |                 |                   | 2005             | 570.00            | 700.00           | 73.71         | First     | ~ | test                |
| Higher Secondary /<br>Intermediate(10+2) /<br>Equivalent * | GHSEB                                                                                                    |                 |                   | 2011             | 555.00            | 600.00           | 77.00         | First     | ~ | Commerce            |
| HSC                                                        |                                                                                                    |                 |                   |                  |                   |                  |               |           |   |                     |
| Bachelor degree                                            |                                                                                                    |                 |                   | 2014             | 450.00            | 500.00           | 60.00         | First     | ~ | IT                  |
| BSc(CA IT)                                                 | "If the candidate is availing his result of Bachelor Degree, he must fill the<br>column of 'Obtained Marks' with average of his 1st and 2nd year Marks,<br>Maximum Marks' with average of his 1st and 2nd year Maximum Marks.<br>Accordingly, he must elevel the use at the "So diffacts". |                 |                   |                  |                   |                  |               |           |   |                     |
| Any other                                                  | Name of the Board / University                                                                                                    | Passing<br>Year | Obtained<br>Marks | Maximum<br>Marks | % of<br>marks     | Division         | Subject       | s studied |   |                     |
| Name of degree                                             |                                                                                                    |                 |                   |                  |                   | -Select-         | ~             |           |   |                     |

In the step-2 (Education Detail Page), User will have to fill all Education details for enable step-3 (Document Upload Page).

### 6) Document Upload (step-3)

| Oocument Upload                                                                        |                                                                    |           |        |
|----------------------------------------------------------------------------------------|--------------------------------------------------------------------|-----------|--------|
| Upload Photo                                                                           | Upload Signature                                                   |           |        |
| Upload Your Passport Size(Max<br>150KB) Photo:<br>Choose File No file chosen<br>Upload | Upload Your Signature (Max<br>Choose File) No file chose<br>Upload | n Signati | īre    |
| Upload Documents (self-attested)                                                       |                                                                    |           |        |
| Aadhar card *                                                                          | Choose File No file chosen                                         | View File | Upload |
| Identity Proof *                                                                       | Choose File No file chosen                                         | View File | Upload |
| Address Proof *                                                                        | Choose File No file chosen                                         | View File | Upload |
| Date of Birth Proof *                                                                  | Choose File No file chosen                                         | View File | Upload |
| Income Centificate *<br>(for PMS / Minority Scholarship)                               | Choose File No file chosen                                         | View File | Upload |
| 10 <sup>th</sup> Certificate *                                                         | Choose File No file chosen                                         | View File | Upload |
| 10+2 or Equivalent *                                                                   | Choose File No file chosen                                         | View File | Upload |
| Graduation Marksheet                                                                   | Choose File No file chosen                                         |           | Upload |
| Graduation Degree                                                                      | Choose File No file chosen                                         |           | Upload |
| Post Marksheet                                                                         | Choose File No file chosen                                         |           | Upload |
| Post Graduation Degree                                                                 | Choose File No file chosen                                         |           | Upload |
| Migration Certificate                                                                  | Choose File No file chosen                                         |           | Upload |
| Gap Certificate (If Any)                                                               | Choose File No file chosen                                         |           | Upload |
| Residence certificate (only Punjab state)                                              | Choose File No file chosen                                         |           | Upload |

In the step-3 (Document Upload Page), User will have to upload all the Document which is mandatory for enable step-4 (Centre & programme selection Page)

### 7) Programme & Centre Selection and fees Payment (step-4)

| Centre Seelectio        | n And fees F  | ayment                       |    |             |             | Home                                     |
|-------------------------|---------------|------------------------------|----|-------------|-------------|------------------------------------------|
| Course Type *           | Programme *   |                              | Co | ourse Fees  |             | Department Name                          |
| select V                | select        | *                            |    | Course Fee: | 5           | Department Name                          |
| Medium Of Examination * | Learning Supp | ort Centre (LSC) *           |    |             | Do you want | to take Admission under EWS Category ? * |
| select v                | select        |                              |    | ~           | select      |                                          |
|                         |               | SBCollect Reference Number * |    |             |             |                                          |
| Click Here For Fees Pa  | yment         | SBCollect Reference Number   |    |             |             |                                          |
|                         |               |                              |    |             |             |                                          |
| Save & Next             |               |                              |    |             |             |                                          |

In This Step, User will have to select the programme, exam medium & centre and related all the detail for enable step-5 (final submission).

Note: - Is user select the EWS category then he/she will not have to pay the fees

#### 8) Application Preview & Print Application

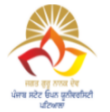

#### JAGAT GURU NANK DEV PUNJAB STATE OPEN UNIVERSITY, PATIALA

#### **Application Form**

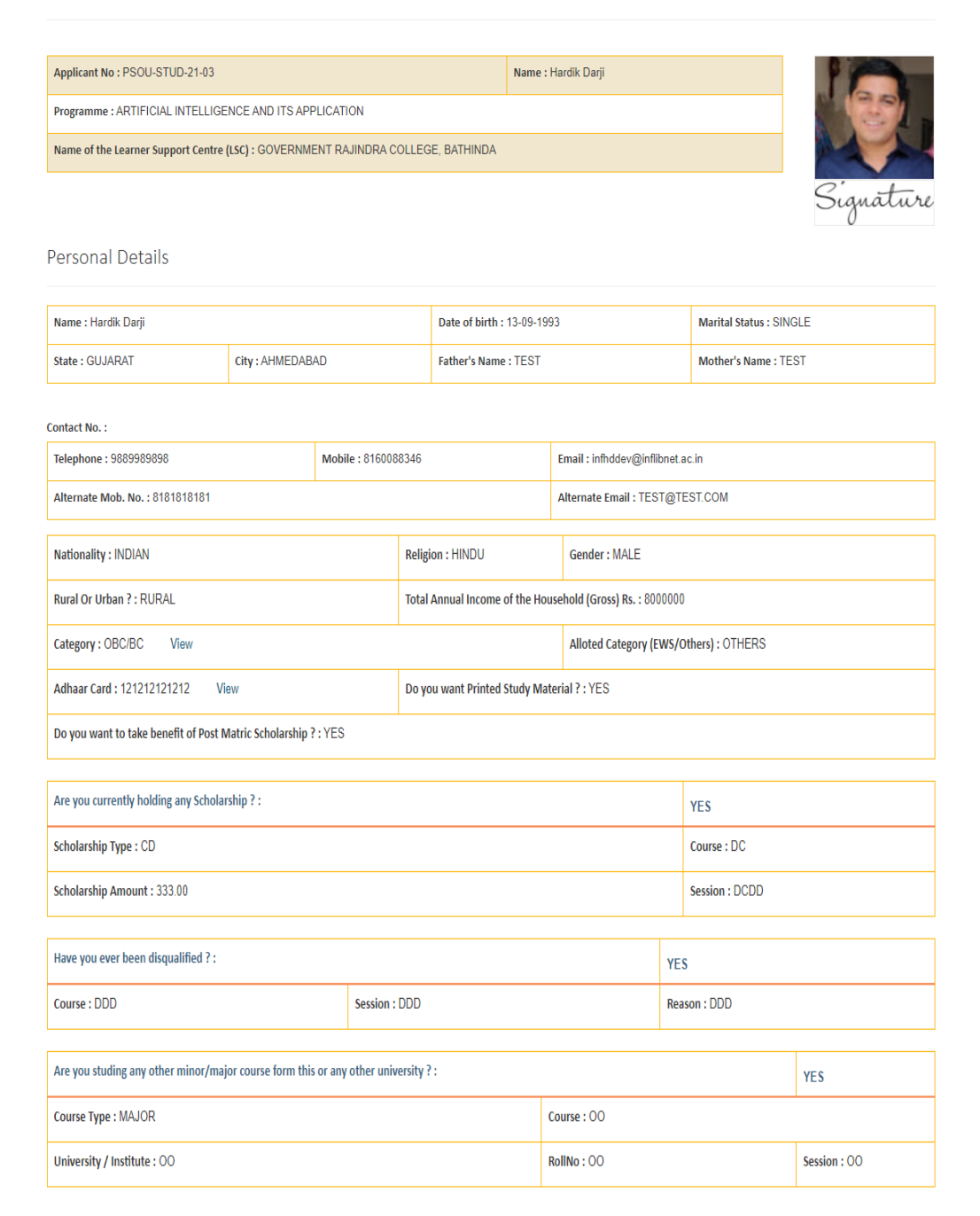

#### Contact Details of the Applicant

| Address for Correspond | ence               |                  | Permanent Address |                    |                  |
|------------------------|--------------------|------------------|-------------------|--------------------|------------------|
| Name: SD               |                    |                  | Name: SD          |                    |                  |
|                        |                    |                  |                   |                    |                  |
| District: RR           | Address: SD        |                  | District: RR      | Address: SD        |                  |
| City: SD               | State: MAHARASHTRA | Pin Code: 121313 | City: SD          | State: MAHARASHTRA | Pin Code: 121313 |
|                        |                    |                  |                   |                    |                  |

#### Educational Qualifications

| Name                                               | Degree    | Board/Uni.         | Passing Year | Marks Obtained | Max Marks | %     | Div.  | Subject  |
|----------------------------------------------------|-----------|--------------------|--------------|----------------|-----------|-------|-------|----------|
| Matriculation (10th)                               |           | SSC                | 2005         | 570.00         | 700.00    | 73.71 | First | test     |
| Higher Secondary / Intermediate(10+2) / Equivalent | HSC       | GHSEB              | 2011         | 555.00         | 600.00    | 77.00 | First | Commerce |
| Bachelors degree                                   | BSc(CAIT) | GUJARAT UNIVERSITY | 2014         | 450.00         | 500.00    | 60.00 | First | IT       |

#### Document Uploded

| Name of Document                                          |      |
|-----------------------------------------------------------|------|
| Aadhar Card                                               | View |
| Category Document                                         | View |
| Identity Proof                                            | View |
| Address Proof                                             | View |
| Date of Birth Proof                                       | View |
| 10th Certificate                                          | View |
| 10+2 or Equivalent                                        | View |
| Income Centificate (for EWS / PMS / Minority Scholarship) | View |

Note: This is computer generated letter and does not require signature of issuing authority

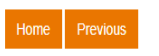

Print Application

In Application Preview page, User can see the all the detail which is filled by him. User also can print of this page.

#### 9) View Provisional Admission letter & Final Submission (Step-5)

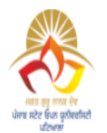

#### JAGAT GURU NANK DEV PUNJAB STATE OPEN UNIVERSITY, PATIALA

**Provisional Admission Letter** 

| Applicant No : PSOU-STUD-21-03                                                                                                    | Name : Hardik Darji                                                      |                                     |                            |  |  |  |  |  |
|----------------------------------------------------------------------------------------------------|--------------------------------------------------------------------------|-------------------------------------|----------------------------|--|--|--|--|--|
| S/D/o:TEST                                                                                                    | Category Applied : OBC/BC                                                | Category Alloted : OTHERS           |                            |  |  |  |  |  |
| Address : RR,SD,SD,MAHARASHTRA-121313                                                                                                    |                                                                          |                                     |                            |  |  |  |  |  |
| Programme : ARTIFICIAL INTELLIGENCE AND ITS APPLICATION                                                                                                    |                                                                          |                                     |                            |  |  |  |  |  |
| Jagat Guru Nanak Dev Punjab State Open University is pleased to inform<br>seat as per the details given below                                                                                                    | n you that based upon choices opted in the online admissio               | i portal '(2020-21)', you have beer | provisionally allotted the |  |  |  |  |  |
| Name of the Learner Support Centre (LSC) : GOVERNMENT RAJINDRA                                                                                                    | COLLEGE, BATHINDA                                                        |                                     |                            |  |  |  |  |  |
| Note 1: Confirmation of admission is strictly subject to fulfilling eligibility conditions and verification of certificates.<br>Note 2: University reserves the right to cancel the admission of the student if certificates/documents uploaded are found to be bogus, forged and tempered with.<br>Note 3: Learner is requested to check the University website and given email account regularly for latest updates.<br>Note 4: Your declaration during the online admission process is reproduced below I declare that the information filled by me is correct and I have read all the instructions of JGND PSOU<br>carefully and follow by them. I shall abide by the rules and regulations of JGND PSOU for the admission process.<br>( Jagat Guru Nanak Dev PSOU ) |                                                                          |                                     |                            |  |  |  |  |  |
|                                                                                                    |                                                                          |                                     | Date : 8/10/2021           |  |  |  |  |  |
|                                                                                                    |                                                                          |                                     |                            |  |  |  |  |  |
|                                                                                                    |                                                                          |                                     |                            |  |  |  |  |  |
| Note: This is computer generated letter and does not require sign                                                                                                    | nature of issuing authority                                              |                                     |                            |  |  |  |  |  |
| □ I agree * Once you submit the data then you will not Edit the Applic<br>material (Hard Copy) will provided at additional cost of Rs 1000 at Later                                                                                                    | ation Data. put a note there e-self learning material (soft co<br>Stage. | py) will be provided for free and   | printed self learning      |  |  |  |  |  |
| 0.5.53                                                                                                    |                                                                          | View Alletmont Letter               |                            |  |  |  |  |  |

In The final step (step-5), User can view his/her provisional admission letter and print it.

After that user have to submit the application.